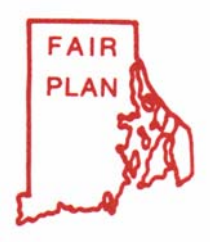

## RHODE ISLAND JOINT REINSURANCE ASSOCIATION

Underwriting Division Two Center Plaza Boston, Massachusetts 02108-1904 (800) 851-8978, FAX (800) 922-2117

August 22 , 2005

To: All Rhode Island Producers

#### RE: Introduction of Marshall Swift & Boeckh Residential Replacement Cost Estimator

The Association in its continuing efforts to provide the highest level of service possible, is pleased to introduce RIJRA's Marshall Swift & Boeckh (MS&B) RCT Express residential home cost estimating system as the new and only means of calculating replacement cost for its Homeowners and Dwelling Fire Policies.

MS&B RCT Express is the leading Home Cost Estimator in the Insurance Industry. MS&B's RCT Express is a 'Total Component' system using locally researched costs, formulas and database to analyze and select detailed components of buildings, labor and material costs to develop the replacement cost. The Association considers this a superior method to the current "room count" method utilized by the Association.

The Association's MS&B RCT Express site is seamlessly accessed through the Producer Interface portion of RIJRA's website. Effective 9/1/2005 the Association requires the submission of the Association's MS&B RCT Replacement Cost Estimator with all HO 00 02,03 and 05 submissions for New Business and changes in coverage. Other products, including the Association's current Home Cost Estimator will not be accepted. One of the major functions of the MSB RCT Express site is to store the Replacement cost data for the Association. Because of this, the Association will not accept MSB RCT Express through any other MSB RCT Express site or desktop application.

The Association has included with this letter the following:

- Instructions on how to enter the Associations MS&B RCT Express website and recommended steps to complete the MS&B cost estimator, Application and Submission of both.
- MS&B Property Data form, which includes all available options within the MS&B RCT Express system. This form can be utilized as a reference tool for any home with special features.
- A worksheet to be utilized in gathering the appropriate information from the applicant to complete the MS&B express cost estimator. Please note this worksheet should be for the most basic home and any additional feature that would be increase the replacement cost should be indicated in the Other Special Features field.

The Association believes that MS&B RCT Express replacement costs will benefit Producers and the Association by providing uniformity for all producers in assisting applicants and insureds with the determination of accurate replacement costs, reduce the number of midterm endorsements increasing coverage to meet the Association's Insurance to Value program and minimize producers errors and omissions exposure due to underinsuring.

If you have any questions regarding this service enhancement, please contact the Association's Consumer Service unit.

iones H Pappas

James H. Pappas Vice President Underwriting

Did you check your smoke detectors today!

## Rhode Island Joint Reinsurance Underwriting Association Marshall Swift Boechk

The Association's MS/B's RCT Express site is seamlessly accessed through the Producer Interface portion of RIJRA's website.

- Instructions on Login
- Steps to complete an Estimate and submit an Application Detailed steps with images included.
  - 1. Go to rijra.com
  - 2. Click on "Producer Login"
  - 3. Login to RIJRA Producer Interface
  - 4. Click on Replacement Cost Estimator from Producer Home.
  - 5. Proceed to MS & B
  - 6. Click "New Valuation" to begin
  - 7. Enter General Information
  - 8. Complete Building screen
  - 9. Material Summary screen
  - 10. Print standard report.
  - 11. Click Finish and Close
  - **12.** Click Close valuation
  - 13. Logout of MS& B
  - 14. Return to RIJRA Producer section
  - **15. Select Application**
  - 16. Complete application online, Print the application, Applicant must sign the Application, Producer must sign the application and Fax to the Association the Completed signed application and MS & B Standard report, under the Appropriate immediate coverage procedure.

### Step 2. Click on "Producer Login"

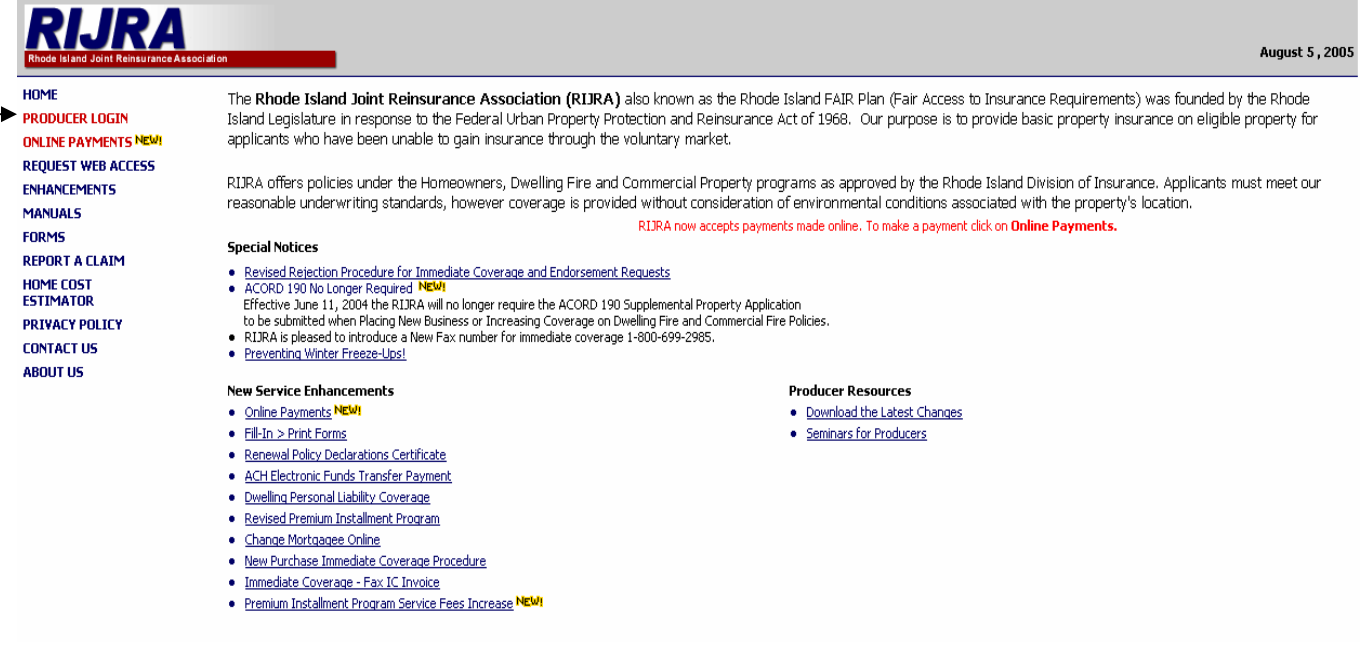

# <u>Step 3.</u> Login to MPIUA Producer Interface Enter User ID and Password.

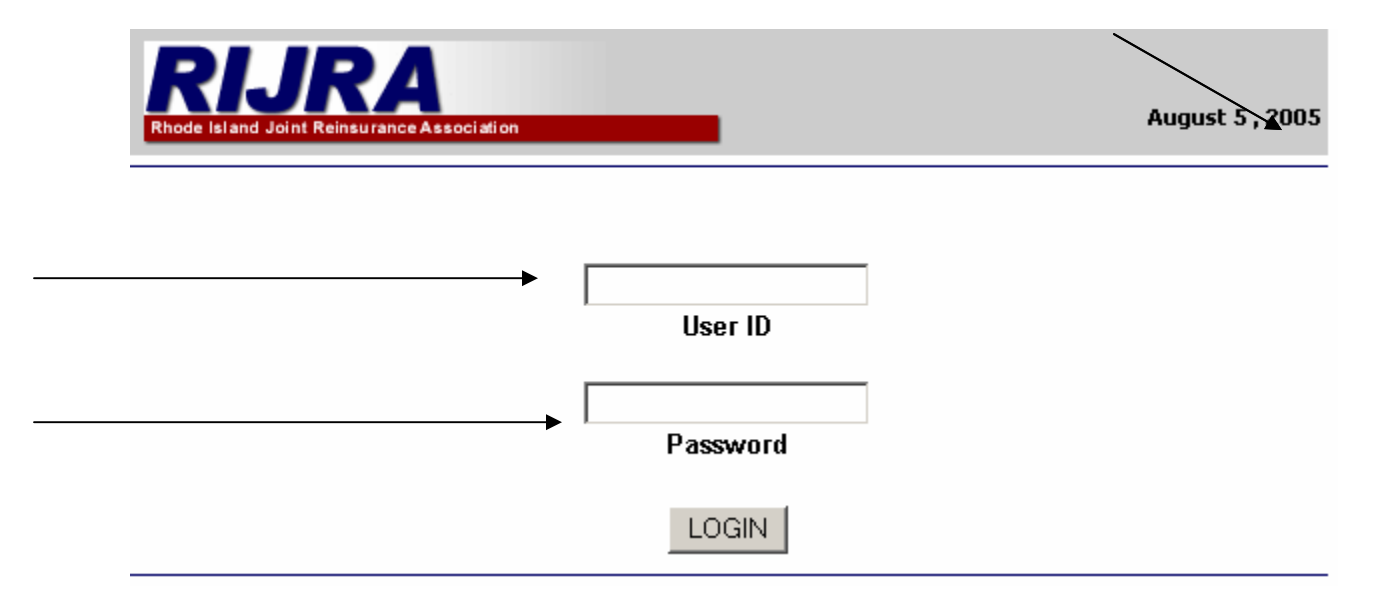

## This brings you to the Producer Homepage.

## <u>Step 4</u>. Click on Replacement Cost Estimator from Producer Home.

|                                                                                                    | Last 5 policies viewed:                                   |                                                                       |                     |
|----------------------------------------------------------------------------------------------------|-----------------------------------------------------------|-----------------------------------------------------------------------|---------------------|
| Welcome ,                                                                                                    | Date <u>Name</u><br>2/4/2005                              | City<br>STONEHAM, MA                                                  | Policy #<br>0354699 |
| Agent Stats                                                                                                   | 11/3/2004                                                 | STONEHAM, MA                                                          | 060626              |
| otal Number of Policies: 48                                                                                   | 3/31/2004                                                 | STONEHAM, MA                                                          | 027665              |
| <b>ast Commission Check:</b><br>7/31/2005)                                                                    | 2/14/2003                                                 | WAKEFIELD, MA                                                         | 069579              |
| fotal New Business Policies to<br>Date (in 2005): 6                                                           | 2/4/2003                                                  | WAKEFIELD, MA                                                         | 043709              |
| otal New Business Policies to<br>Pate (in Aug): 0                                                             | Pending New Business #                                    | Applications:                                                         |                     |
| Inpaid Renewals Expiring within<br>10 days: 4                                                                 | Date Name                                                 | City                                                                  | File #              |
| Policies with Pending<br>Cancellations: 2                                                                     | Search for Policies: (By L<br>Separate each item to be se | ast Name or 7-digit Policy Number<br>earched by comma, or place on se | )<br>parate line.   |
| Online Applications                                                                                           |                                                           | <u> </u>                                                              |                     |
| <u>Iomeowners Application</u><br>Iomeowners Endorsement                                                       |                                                           | <b>T</b>                                                              |                     |
| Commercial Fire Endorsement                                                                                   |                                                           |                                                                       |                     |
| commercial Fire Application<br>commercial Fire Endorsement<br>welling Fire Application<br>welling Endorsement | ,<br>no maximum on number of :                            | searches                                                              |                     |

Clicking on an interim screen that confirms you want to be directed to MS&B. *Step 5. Proceed to MS&B- click here* 

| LAPIA168<br>Home + Replacement Cost Estimator        |                                  |
|------------------------------------------------------|----------------------------------|
| You will forwarded to MSB Homecost estimator. Please | e <u>click here</u> to continue. |

This brings you to your MS&B Homepage.

<u>Step 6. Click "New Valuation" to begin a new replacement cost estimate for the</u> <u>submission.</u>

| RCT Express                                                                                                    |                         |                     | Tools   FAQ   Help   Logout       |  |
|----------------------------------------------------------------------------------------------------|-------------------------|---------------------|-----------------------------------|--|
| Introduction                                                                                                    |                         |                     |                                   |  |
| To start a new Valuation, select a Valuation Type then click the Create New Valuation button below. On each data entry screen,<br>enter the required items (indicated by *), then click the Next Step button to move to the next screen. To Search for an existing<br>Valuation select a predetermined search field then enter the specific criteria. When searching, you can enter a combination of<br>alpha and numeric characters and symbols. The search function is not case sensitive. |                         |                     |                                   |  |
| New Valuation                                                                                                    |                         |                     |                                   |  |
| Click this button to display the data entry screens for a                                                                                                    | new valuation.          |                     |                                   |  |
| New Valuation                                                                                                    |                         |                     |                                   |  |
| Find Existing Valuation                                                                                                    |                         |                     |                                   |  |
| Show My Recent Activity Search 1 valuation(s) found.                                                                                                    |                         |                     |                                   |  |
| Type Policy Number Insured Name                                                                                                    | Updated                 | Status              | Assigned User<br>Options          |  |
| MS ESTIMATE-1235100                                                                                                    | 7/19/2005<br>6:30:44 AM | In Preparation      | JOHNC<br>Edit View Delete History |  |
| Page 1 of 1                                                                                                    |                         |                     |                                   |  |
| Call 800-809-0017 for MS/B Technical Support                                                                                                    | © 2005 Marshall & Swift | Boeckh, LLC and its | licensors. All Rights Reserved.   |  |

Step 7. Enter General Information-Name Location of property etc.

|                                                                                       | ress RIJA                                                                                                   | surance Association                                                                                  |                                                                                                    | Help   Loqou                                                   | t                              |
|---------------------------------------------------------------------------------------|----------------------------------------------------------------------------------------------------|----------------------------------------------------------------------------------------------------|----------------------------------------------------------------------------------------------------|----------------------------------------------------------------|--------------------------------|
| Main Street Home: ESTI                                                                | MATE-1235102                                                                                                |                                                                                                    | Clo                                                                                                    | se Valuation                                                   |                                |
| ⊜ 0 ≬ 0 ≡ 0                                                                           | General Informatio                                                                                          | n                                                                                                    | 4 Previous Sta                                                                                                    | p Next Step 🕨                                                  | Ī                              |
| 1 General Information                                                                 | Step 1 Enter the Property                                                                                   | / ZIP/Postal code for this ho                                                                        | me. Click Next Step to co                                                                                                    | ntinue.                                                        | 7                              |
| 2 Building<br>Exterior Walls<br>Roof<br>Attached Structures<br>Detached Structures    | <ul> <li>* Policy Number</li> <li>Estimate Expiration</li> <li>Date</li> <li>* Property ZIP Code</li> </ul> | ESTIMATE-1235102<br>11/16/2005<br>mm/dd/yyyy<br>Please enter a valid U.S.<br>Zip Code (five digits). | Assign Policy Number<br>You will not be able to o<br>estimate after the expir<br>you assign a Policy Nur<br>the expiration date. | er<br>edit or view this<br>ration date unle:<br>nber or change | Click here for<br>Help on this |
| Exterior Features<br>Partition Walls<br>Wall Finish<br>Ceiling Finish<br>Floor Finish | * Number of Families<br>* = Required<br>Optional Information                                                | 1                                                                                                    |                                                                                                    |                                                                | entire screen.                 |
| Heating & Cooling<br>Interior Features<br>Garages & Carports<br>Kitchens & Baths      | Insured's Full Name<br>Second Insured's Full<br>Name<br>Property Address                                    |                                                                                                    |                                                                                                    |                                                                |                                |
| 3 Material Summary<br>4 Reports/Calculate                                             | Property City<br>Mailing Address                                                                            | © Same as Property A                                                                                 | State/Province                                                                                                    | iling Address                                                  |                                |
| Click here for<br>Help on this<br>field.                                              | Home Phone<br>Effective Date<br>Current Coverage \$<br>Account Number                                       | 08/18/2005<br>mm/dd/yyyy<br>0                                                                        | Work Phone<br>Renewal Date                                                                                                    | 08/18/2006<br>mm/dd/yyyy                                       | ]                              |

Note: There is a built in help feature for almost every screen and field in MS/B. the top right hand corner of every screen there is a "Help Button". This Help Button provides Definitions, Entry Information, How to and Description of every field on the Screen. Help is also available for each field by clicking on any Bold face "Field Title" on the screen.

## Number of Families

### Definition

The number of families (single, duplex, triplex, or quadplex) in the residence. RCT uses the number of families (along with the ZIP/Postal Code, year built, style and home size) in the cost calculations, and to set the default material selections for the home.

### **Entry Information**

Using the drop-down list, select the appropriate number of families. The default is 1 family.

*Step* 8. Complete Building screen and click "Next Step" or go to any of the additional features listed on the left side of the screen.

| Additional features                                               |                                                                            |                                                                                                    |
|-------------------------------------------------------------------|----------------------------------------------------------------------------|----------------------------------------------------------------------------------------------------|
| ⊜ o ≬ ♥o ≡ o                                                      | Building                                                                   |                                                                                                    |
| <ul> <li>General Information</li> <li>Building</li> </ul>         | Step 2 Enter the Year Built, S<br>change the Number o<br>Step to continue. | Style and Total Living Area (including Built-in Garage). If applicable,<br>f Stories, Foundation Type and Basement information. Click Next |
| Exterior Walls<br>Roof                                            | Section                                                                    | Main Home + Add Wing                                                                                                    |
| Attached Structures                                               | * Year Built                                                               | 1920                                                                                                    |
| Detached Structures                                               | Construction Type                                                          | Pre-1930 -                                                                                                    |
| Partition Walls                                                   | * Style                                                                    | 3 Story                                                                                                    |
| Wall Finish                                                       | * Number of Stories                                                        | З                                                                                                    |
| Floor Finish                                                      | * Total Living Area                                                        | 2,670 Square Feet                                                                                                    |
| Heating & Cooling                                                 | If you do not know TLA:                                                    | + Calculate Using Length/Width                                                                                                    |
| Interior Features<br>Garages & Carports                           |                                                                            | + Calculate Using Room Count                                                                                                    |
| Kitchens & Baths                                                  | Foundation Type:                                                           | e.                                                                                                    |
| <ul> <li>Material Summary</li> <li>Reports (Calculate)</li> </ul> | Stap                                                                       |                                                                                                    |
| 4 Reports/Calculate                                               | Crawl Space                                                                |                                                                                                    |
|                                                                   | Diars (Daisad)                                                             |                                                                                                    |
|                                                                   |                                                                            |                                                                                                    |
|                                                                   | Suspended over Hillside                                                    | e v <sub>/o</sub>                                                                                                    |
|                                                                   | Total Percentage                                                           | 100%                                                                                                    |
|                                                                   | Additional Information:                                                    | Below Grade                                                                                                    |
|                                                                   | Basement Finished                                                          |                                                                                                    |
|                                                                   | Basement Finish Type                                                       | Standard Z                                                                                                    |
|                                                                   | Hillside Slope                                                             | 0-15 Degrees                                                                                                    |
|                                                                   |                                                                            | + Optional Building Data                                                                                                    |
|                                                                   | * = Required                                                               |                                                                                                    |
|                                                                   |                                                                            | ♦ Previous Step Next Step >                                                                                                    |

<u>Step 9</u>. Material Summary screen. After making any adjustments proceed to the "Next step" to the reports Calculate screen.

¥

| Mater          | ial Summary                                                                                                    |       | Previous Ste                                                          | ep Next Step≯ |  |  |
|----------------|----------------------------------------------------------------------------------------------------|-------|-----------------------------------------------------------------------|---------------|--|--|
| Step 3         | p 3 RCT has automatically included the materials shown below based on the ZIP/Postal Code, Number of Families, Year Built, Construction Type, Style and Total Living Area you entered. If you need to change a material, click on its name to move to the appropriate screen, make the change, then click Next Step. |       |                                                                       |               |  |  |
|                | Exterior                                                                                                    |       | Interior                                                              |               |  |  |
| Exteri         | or Walls                                                                                                    |       | Partition Walls                                                       |               |  |  |
| Siding         | , Wood                                                                                                    | 100 % | Plaster, Horsehair                                                    | 100 %         |  |  |
| Roof           |                                                                                                    |       | Wall Finish                                                           |               |  |  |
| Shing          | les, Asphalt/Fiberglass                                                                                                    | 100 % | Paint                                                                 | 69 %          |  |  |
| _              |                                                                                                    |       | Wallpaper, Vinyl                                                      | 21 %          |  |  |
| Attach         | ed Structures                                                                                                    |       | Paneling, Sheet                                                       | 8%            |  |  |
| Porch<br>Deck: | ies, Breezeways &<br>s                                                                                                    |       | Tile, Ceramic                                                         | 2 %           |  |  |
| Other          | • Attached Structures                                                                                                    |       | Ceilina Finish                                                        |               |  |  |
| Detacl         | hed Structures                                                                                                    |       | Plaster, Horsehair                                                    | 100 %         |  |  |
| Exteri         | or Features                                                                                                    |       | Floor Finish                                                          |               |  |  |
| _              |                                                                                                    |       | Hardwood                                                              | 42 %          |  |  |
| Garag          | es & Carports                                                                                                    |       | Carpet over Hardwood,                                                 | 40.01         |  |  |
|                |                                                                                                    |       | Acrylic/Nylon                                                         | 48%           |  |  |
|                |                                                                                                    |       | Vinyi<br>Tila Camaria                                                 | 4%            |  |  |
|                |                                                                                                    |       | Tile, Ceramic                                                         | 6 %           |  |  |
|                |                                                                                                    |       | Heating & Cooling<br>Heating                                          |               |  |  |
|                |                                                                                                    |       | Heating, Oil                                                          | 100 %         |  |  |
|                |                                                                                                    |       | Air Conditioning<br>Heating & AC Specialties                          |               |  |  |
|                |                                                                                                    |       | Interior Features<br>Fireplaces & Wood Stoves<br>Other Interior Items | 5             |  |  |
|                |                                                                                                    |       | Kitchens & Baths<br>Kitchens                                          |               |  |  |
|                |                                                                                                    |       | Kitchen, Builder's Grade                                              | 1             |  |  |
|                |                                                                                                    |       | Full Bath, Builder's Grade                                            | 2             |  |  |
|                |                                                                                                    |       | Half Bath, Builder's Grade                                            | 1             |  |  |
|                |                                                                                                    |       |                                                                       | _             |  |  |

Poload Accumptions

The "Reports/Calculate" screen indicates the Replacement cost and allows for the printing of reports.

<u>Step10.</u> Print standard report. <u>Step11.</u> Click Finish and Close.

|                                                                                  | <b>10. Print standard report</b>                                                               |                                                                 |                                                                                                    |            |  |
|----------------------------------------------------------------------------------|------------------------------------------------------------------------------------------------|-----------------------------------------------------------------|----------------------------------------------------------------------------------------------------|------------|--|
|                                                                                  |                                                                                                |                                                                 |                                                                                                    |            |  |
|                                                                                  | ress RIJR                                                                                      | Ance Association                                                | Help   Logo                                                                                                    | out        |  |
| Main Street Home: ESTI                                                           | MATE-1235100                                                                                   |                                                                 | Close Valuation                                                                                                    |            |  |
| ⊜ 0 ≬ 0 ≡ 0                                                                      | Reports / Calculate                                                                            |                                                                 | Previous Step Finish/Close                                                                                                    | •          |  |
| <ul> <li>✓ General Information</li> <li>✓ Building<br/>Exterior Walls</li> </ul> | Step 4<br>RCT calculated the of<br>steps. To change an<br>left side of the scree<br>valuation. | osts below based of<br>y information, click<br>n. When complete | on the information you provided in the precedin<br>k on the screen name (Building, Roof, etc.) on t<br>d, click the Finish/Close button to close the | ig<br>the  |  |
| Roof                                                                             | Valuation Totals Summary                                                                       | <u> </u>                                                        |                                                                                                    |            |  |
| Attached Structures                                                              | Primary Structure                                                                              |                                                                 | Cost Data As Of 05/2005                                                                                                    |            |  |
| Exterior Features                                                                | Total Insurable Replacen                                                                       | nent Cost                                                       | \$4\$0,561                                                                                                    |            |  |
| Partition Walls                                                                  | Report Options                                                                                 | 1                                                               |                                                                                                    |            |  |
| Wall Finish<br>Ceiling Finish                                                    | Report Type Standard R                                                                         | eport 💌                                                         | Print Preview Download                                                                                                    |            |  |
| Floor Finish<br>Heating & Cooling                                                | ng Markups and Adjustments                                                                     |                                                                 |                                                                                                    |            |  |
| Carages & Carports                                                               | Valuation Dates                                                                                |                                                                 |                                                                                                    |            |  |
| Kitchens & Baths<br>Material Summary                                             | Created on<br>Last Updated on                                                                  | 07/19/2005<br>08/18/2005                                        | Ьу ЈОНИС<br>Бу ЈОНИС                                                                                                    |            |  |
| ✓ Reports/Calculate                                                              | Calculated on                                                                                  | 08/18/2005                                                      | by JOHNC                                                                                                    |            |  |
|                                                                                  | Valuation Owned By                                                                             | JOHNC                                                           |                                                                                                    |            |  |
|                                                                                  |                                                                                                |                                                                 | Previous Step Finish/Close                                                                                                    |            |  |
| Call 800-809-0017 for MS/B T                                                     | echnical Support                                                                               |                                                                 | Copyright © 2005 Marshall & Swift) Boeckh, I<br>and its licensors. All Fights Reserv                                                                 | LLC<br>ed. |  |

11.Click finish and close.

The Close Valuation screen is brought up. The Screen defaults to "Save Data Changes" and we leave this "In Preparation" awaiting assignment of a Policy number by RIJRA.

Step 12. Click "Close valuation"

| lose Valuation             |                                                                                           | Help |
|----------------------------|-------------------------------------------------------------------------------------------|------|
| Select one of the followin | g options to indicate whether to save the valuation data you have entered.                |      |
| Save Data Change           | 5                                                                                         |      |
| O Discard Data Char        | nges                                                                                      |      |
| If saving the valuation, s | elect one of the following to set its status.                                             |      |
| ⊙ In Preparation           | Draft/Work in Progress<br>Future changes will be made to this version.                    |      |
| C Complete                 | Archive this version to History<br>Future changes will be made to a copy of this version. |      |
|                            | Close Valuation Do Not Close                                                              |      |

#### <u>Step 13.</u> Logout of MS& B and return to RIJRA's Producer website. <u>Be sure that you have printed a copy of the Standard report!</u>

| RCT Express                                                                                                    | RIJRA<br>Se Island Joint Rensurance Association                                                                                                    | Tools   FAQ   Help   Logout                                                                                      |
|----------------------------------------------------------------------------------------------------|----------------------------------------------------------------------------------------------------|----------------------------------------------------------------------------------------------------|
| Introduction                                                                                                    |                                                                                                    |                                                                                                    |
| To start a new Valuation, select a Valuation Type then<br>enter the required items (indicated by *), then click the<br>Valuation select a predetermined search field then ent<br>alpha and numeric characters and symbols. The search | n click the Create New Valuation buttor<br>he Next Step button to move to the ne<br>ter the specific criteria. When searchin<br>ch function is not case sensitive. | n below. On each data entry screen,<br>xt screen. To Search for an existing<br>g, you can enter a combination of |
| New Valuation                                                                                                    |                                                                                                    |                                                                                                    |
| Click this button to display the data entry screens for                                                                                                    | a new valuation.                                                                                                    |                                                                                                    |
| New Valuation                                                                                                    |                                                                                                    |                                                                                                    |
| Find Existing Valuation                                                                                                    |                                                                                                    |                                                                                                    |
| show My Recent Activity 💽 Search                                                                                                    | 1 valuation(s) found.                                                                                                    |                                                                                                    |
| Type Policy Number Insured Name                                                                                                    | Updated Status                                                                                                    | Assigned User<br>Options                                                                                         |
| MS ESTIMATE-1235100                                                                                                    | 8/18/2005 In Prepara<br>6:07:22 AM                                                                                                    | ation JOHNC<br>Edit View Delete History                                                                          |
| Page 1 of 1                                                                                                    |                                                                                                    |                                                                                                    |
| Call 800-809-0017 for MS/B Technical Support                                                                                                    | © 2005 Marshall & Swift Boeckh, LLC                                                                                                    | and its licensors. All Rights Reserved.                                                                          |

# Step 14. Return to RIJRA Producer section to complete application by clicking *"Home"*.

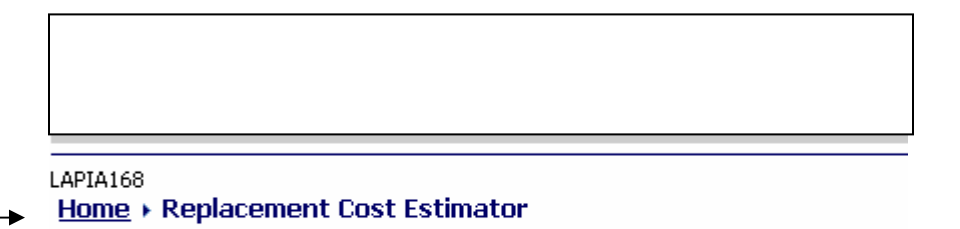

You will forwarded to MSB Homecost estimator. Please <u>click here</u> to continue.

#### <u>Step 15</u>. Select Application Click on the appropriate application from the producer Homepage.

|                                                                                                    | Last 5 po               | licies viewea:                                        |                                                          |                   |
|----------------------------------------------------------------------------------------------------|-------------------------|-------------------------------------------------------|----------------------------------------------------------|-------------------|
|                                                                                                    | Date                    | Name                                                  | City                                                     | Policy #          |
|                                                                                                    | 2/4/2005                | DITA DENIETOLIC                                       | STONEHAM, MA                                             | 0354699           |
|                                                                                                    | 11/3/2004               |                                                       | STONEHAM, MA                                             | 0606266           |
| Agent Stats                                                                                                    | 2/21/2004               |                                                       | CTONFLIAM MA                                             | 007/754           |
| Total Number of Policies: 48                                                                                                    | 3/31/2004               |                                                       | STONEHAM, MA                                             | 0276654           |
| Last Commission Check:<br>(7/31/2005)                                                                                                    | 2/14/2003               |                                                       | WAKEFIELD, MA                                            | 0695797           |
| Total New Business Policies to<br>Date (in 2005): 6                                                                                                    | 2/4/2003                |                                                       | WAKEFIELD, MA                                            | 0437097           |
| Total New Business Policies to<br>Date (in Aug): 0                                                                                                    | Pendina                 | tions:                                                |                                                          |                   |
| <u>Unpaid Renewals Expiring within</u><br><u>30 days</u> : 5                                                                                                    | Date                    | Name                                                  | City                                                     | File #            |
| Policies with Pending<br><u>Cancellations</u> : 2<br>                                                                                                    | Search fo<br>Separate e | or Policies: (By Last Nan<br>each item to be searched | ne or 7-digit Policy Number<br>by comma, or place on sej | )<br>parate line. |
| Online Applications                                                                                                    |                         |                                                       |                                                          |                   |
| Homeowners Application<br>Homeowners Endorsement<br>Commercial Fire Application<br>Commercial Fire Endorsement<br>Dwelling Fire Application<br>Dwelling Endorsement | no maximu               | im on number of searche.                              | <b>•</b>                                                 |                   |

**Step 16.** Complete application online, Print, Have the Applicant Sign the Application, Producer signs the application and Prints out application and Fax to the Association under the Appropriate immediate coverage procedure.